| ┏ 入力フォーム - メール認証                                                                                                    |
|----------------------------------------------------------------------------------------------------|
| ◇ 入力 2 メール送信完了                                                                                                    |
| 認証メール送信完了                                                                                                    |
| ご入力いただいたメールアドレス宛にメールをお送りしました。<br>メール内に記載されたURLをクリックして、回答を始めてください。                                                                                                    |
| メール内のURLをクリックする                                                                                                    |
| 📝 入力フォーム                                                                                                    |
| 1 入力1 2 入力2 3 入力3 4 確認 5 完了                                                                                                    |
| 下記のフォームにご入力をお願いします。                                                                                                    |
| <ul> <li>公立大学法人大阪LoGoフォーム利用における規約への同意について</li> <li>本システムを利用する場合、次の規約等に同意いただく必要があります。</li> <li>各リンク先を利用前に必ずご確認ください。</li> <li>法人プライバシーポリシー</li> <li>法人Logoフォーム規約</li> <li>Logoフォームシステム利用規約(一般ユーザ)</li> </ul> |
|                                                                                                    |
| Q1. エ <sup>記の古飛動の確認及の飛動への回志でする場合は回志するでチェックして進んでくた<br/>さい。 必須</sup>                                                                                                    |
| <ul> <li>● 同意する</li> <li>○ 同意しません</li> </ul>                                                                                                    |

| 📝 入力フォーム                                                                                            |                                                          |
|----------------------------------------------------------------------------------------------------|----------------------------------------------------------|
| 🗸 入力1 ————— 2 入力2 ——                                                                                | <b>3</b> 入力3 <b>4</b> 確認 <b>5</b> 完了                     |
| Q3. 申請区分を選択してください。<br>ださい。 必須<br><ul> <li>新規</li> <li></li></ul>                                    | 。※「新規」か「変更」か不明な場合は「新規」で申請く                               |
| <ul> <li>Q6. 口座登録申請者の区分を入力</li> <li>法人/団体</li> <li>個人事業主</li> <li>個人</li> </ul>                     | してください。 必須                                               |
|                                                                                                    | 7 网 中原改合中非广网上子 上头上长头上了新幼市在。                              |
| 公立大学法人大阪と取りを開始97<br>の誓約いただくこととしています。                                                                | る際、山座登録申請に際して、本法人が求める当約事項へ<br>。つきましては、添付ファイル『取引における誓約につい |
| て』の内容をご確認ください。<br>取引における誓約について                                                                      | 公立大学法人大阪の取引に誓約いただく場合は、<br>本口座登録申請の回答日を誓約日といたします。         |
| Q7.公立大学法人大阪との取引に         しますか?         ※誓約しない場合は本法人と取引         ○ 誓約する         ○ 誓約しない         ○ 対象外 | あたり、添付PDFに記載の誓約事項を遵守することを誓約<br>できません 必須                  |

| 📝 入力フォーム |                                                                                                    |                                                                            |                                          |                          |         |         |
|----------|----------------------------------------------------------------------------------------------------|----------------------------------------------------------------------------|------------------------------------------|--------------------------|---------|---------|
| 🖌 入力1    | 2 入力2                                                                                                    | 3 入力3 ———                                                                  | 4 確認                                     | 5 完了                     |         |         |
|          | Q                                                                                                    | 7 で対象外を選択した場合                                                              |                                          |                          |         |         |
|          | Q8. 誓約対象                                                                                                    | 象外とした理由を選択し                                                                | てください。 <mark>必須</mark>                   | l                        |         |         |
|          | <ul> <li>個人(商取)</li> <li>国、地方公</li> <li>学校法人</li> <li>国際組織、</li> <li>電気、ガス</li> <li>弁護士、特</li> <li>学会</li> <li>その他</li> </ul> | 引の相手方ではない個人(謝金<br>共団体、独立行政法人等の公的<br>外国企業<br>、水道、電話、郵便事業者<br>許、税理士・会計士の事務所3 | 会の相手方含む))<br>り機関<br>ては法人等                |                          |         |         |
|          | Q                                                                                                    | 8でその他を選択した場合                                                               |                                          |                          |         |         |
|          | <ul> <li>その他</li> <li>その他を選択し</li> <li>具体的な内容</li> </ul>                                                                      | た方は具体的な内容をご入力。<br>具体的な内容を確認後、「誓<br>連絡をしたうえで、再登録の                           | ください。 必須<br>「約対象外」にそぐわない<br>つご依頼をさせていただく | い内容であった場合に<br>く場合がございます。 | は、申請者様に | 0 / 500 |

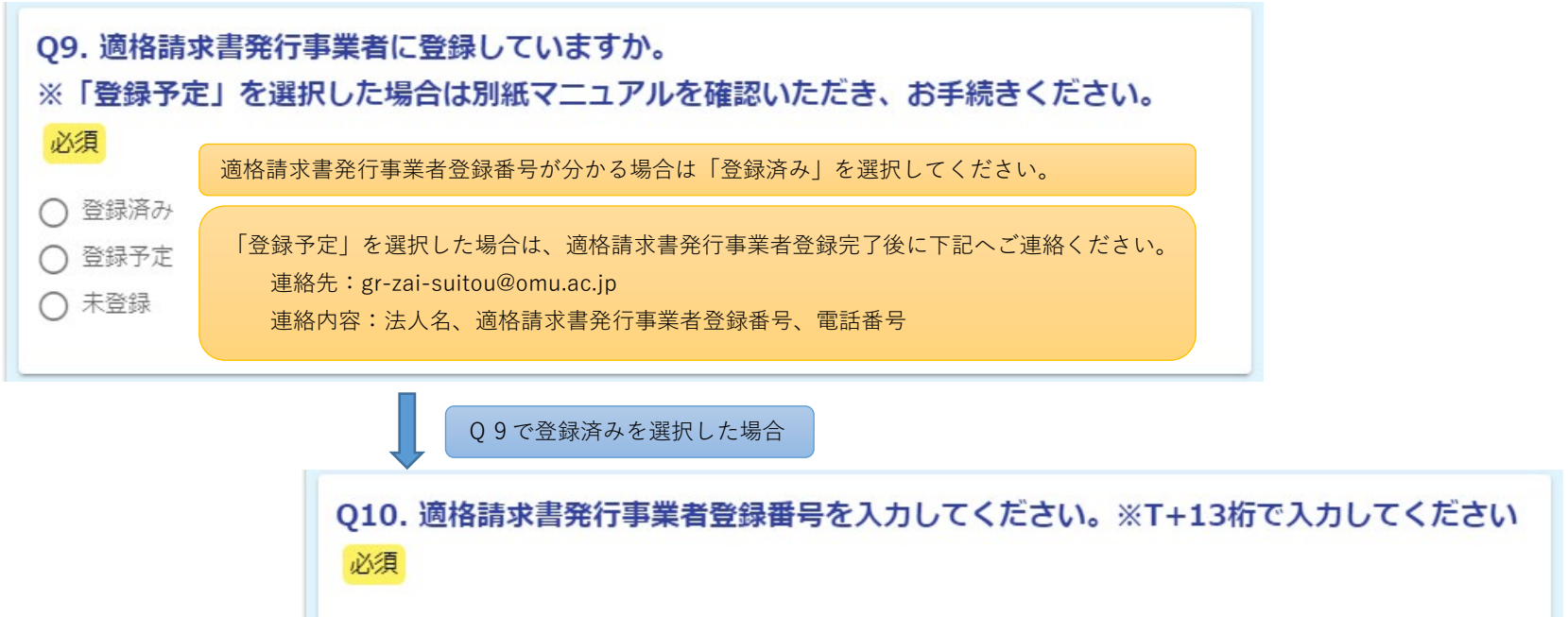

T0000000000000

0/14

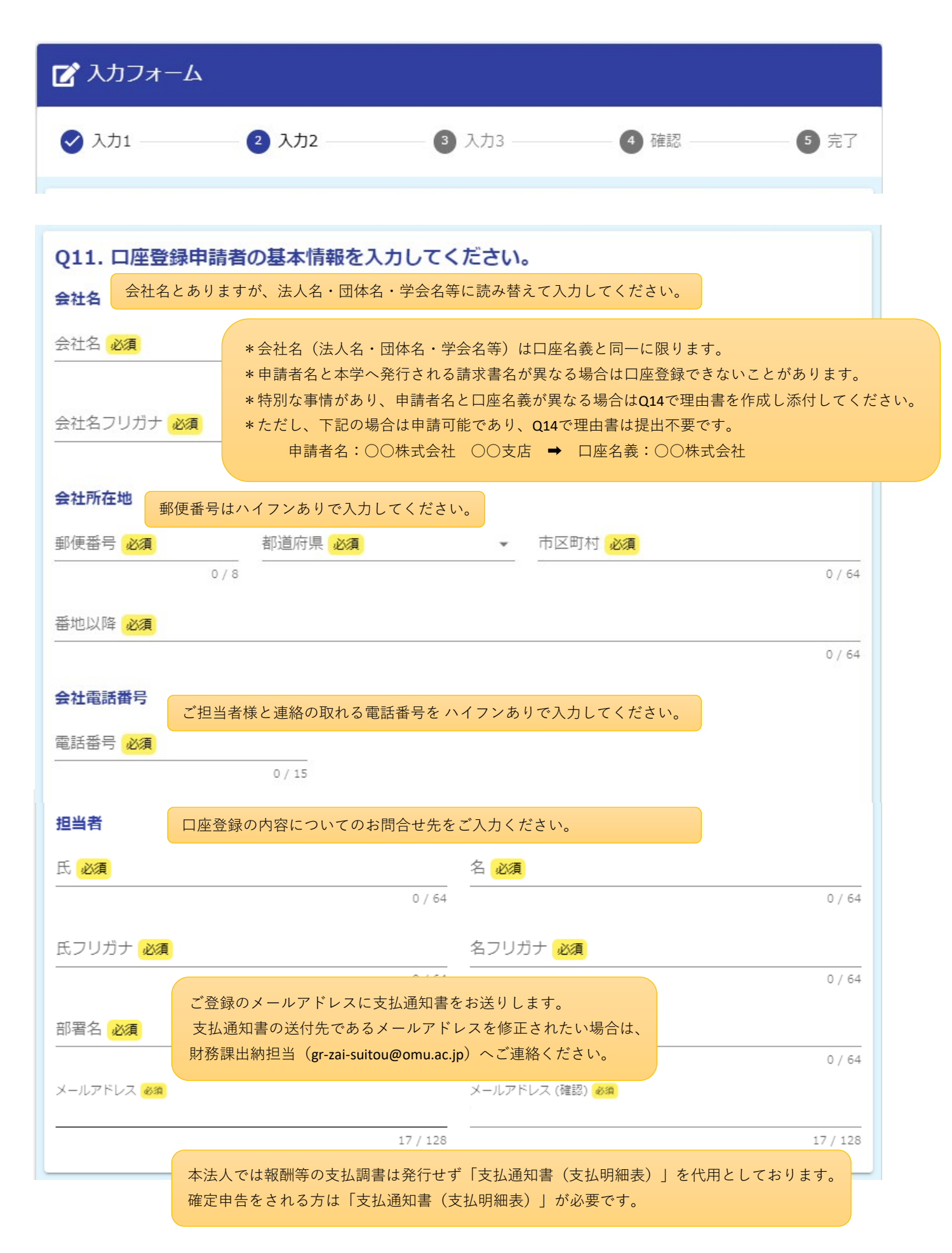

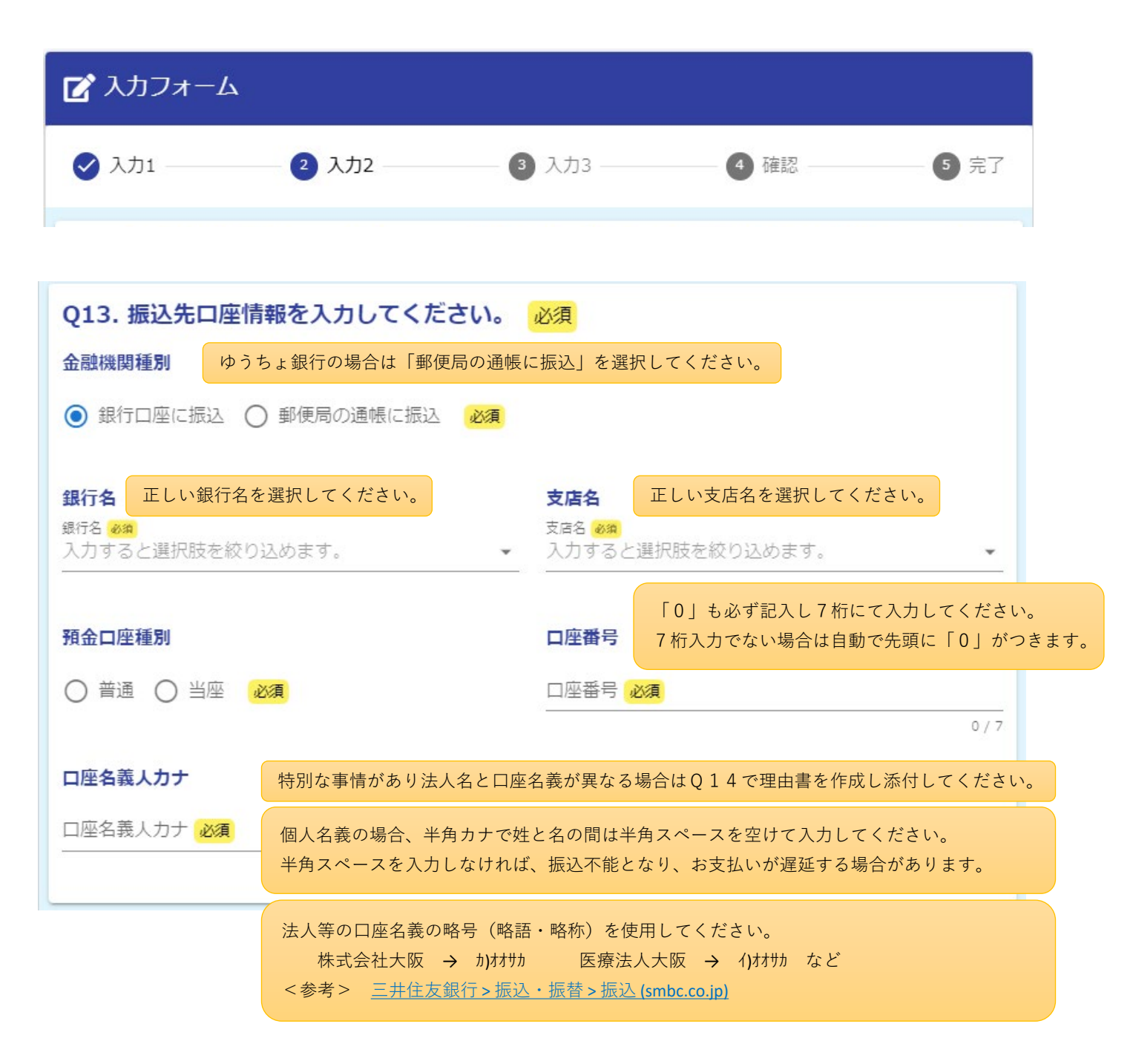

| 🕑 入力フォーム                  |                                                                                    |                                          |  |  |  |  |  |
|---------------------------|------------------------------------------------------------------------------------|------------------------------------------|--|--|--|--|--|
| 🕑 入力1 ————                | — 2 入力2 ——— 6                                                                      | 3 入力3 ——— 4 確認 ——— 5 完了                  |  |  |  |  |  |
|                           |                                                                                    |                                          |  |  |  |  |  |
| Q13. 振込先口座                | Q13. 振込先口座情報を入力してください。<br>必須                                                       |                                          |  |  |  |  |  |
| 金融機関種別                    |                                                                                    | 通帳(通常貯金・通常貯蓄貯金)・キャッシュカード                 |  |  |  |  |  |
| ○ 銀行口座に振込                 | ● 郵便局の通帳に振込 必須                                                                     | または、振替口座開設通知書に記載されている記号・<br>番号を入力してください。 |  |  |  |  |  |
| 通帳記号                      |                                                                                    | 通帳番号                                     |  |  |  |  |  |
| 通帳記号 (5桁) <mark>必須</mark> |                                                                                    | 通帳番号 (最大8桁) <mark>必須</mark>              |  |  |  |  |  |
| 10 million 10 million     | 0 /                                                                                | 5 0/8                                    |  |  |  |  |  |
| 口座名義人力ナ                   | 特別な事情があり法人名と口座名                                                                    | 名義が異なる場合はQ14で理由書を作成し添付してください。            |  |  |  |  |  |
| ロ座名義人力ナ 必須<br>            | 個人名義の場合、半角カナで姓と名の間は半角スペースを空けて入力してください。<br>半角スペースを入力しなければ、振込不能となり、お支払いが遅延する場合があります。 |                                          |  |  |  |  |  |
| 銀行名                       |                                                                                    |                                          |  |  |  |  |  |
| ゆうちょ                      |                                                                                    |                                          |  |  |  |  |  |
| 店番                        |                                                                                    |                                          |  |  |  |  |  |
| 店番                        |                                                                                    |                                          |  |  |  |  |  |
| 口座番号                      |                                                                                    |                                          |  |  |  |  |  |

| 📝 入力フォー.                                  | Ь                                                                                                    |                  |              |      |  |  |
|-------------------------------------------|----------------------------------------------------------------------------------------------------|------------------|--------------|------|--|--|
| 🖌 入力1 ——————————————————————————————————— | 2 入力2                                                                                                   | 3 入力3            | 4 確認         | 5 完了 |  |  |
| Q14. 振込口座                                 | Q14. 振込口座名義と申請者名が異なる場合は理由書を作成し、添付してください。<br>理由書の様式は公立大学法人大阪HPに掲載していますので、<br>その様式に必要事項を入力してアップロードしてください。 |                  |              |      |  |  |
|                                           | ◆1つ前の画面に戻る<br>→確認画面へ進む<br>入力内容を一時保存する<br>確認画面が表示されます。                                                   |                  |              |      |  |  |
| Q13. 振込先I                                 | 口座情報を入力してく                                                                                              | ださい。             |              |      |  |  |
| 金融機関種別                                    | 銀行口座に振込                                                                                                 | 確認画面の内容          | 容を確認して送信します。 |      |  |  |
| 銀行名                                       | 三井住友(カナ: ミツイスミトモ, 銀行コード: 0009)                                                                          |                  |              |      |  |  |
| 支店名                                       | 大阪公務部(カナ:オオサカコ                                                                                          | ウムブ, 支店コード: 045) |              |      |  |  |
| 預金口座種別                                    | 預金口座種別 普通 普通                                                                                            |                  |              |      |  |  |
| 口座番号                                      | 555555                                                                                                  |                  |              |      |  |  |
| 口座名義人力ナ                                   | ክ)ጋንቃ <sup>*</sup>                                                                                      |                  |              |      |  |  |
| Q14. 振込口座名義と申請者名が異なる場合は理由書を作成し、添付してください。  |                                                                                                    |                  |              |      |  |  |
|                                           | ←最初に戻る                                                                                                  | ←1つ前の画面に戻る       | →送信          |      |  |  |